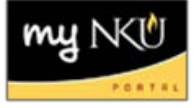

## **Add Regular Sections with Exception**

- 1. Add section on Advanced tab
- 2. Under Event Detail, select Regular with Exception for Section Type

| Event Detail                                                                                            |                  |   |   |   |   |   |                         |             |             |           |            |                         |
|----------------------------------------------------------------------------------------------------|------------------|---|---|---|---|---|-------------------------|-------------|-------------|-----------|------------|-------------------------|
| Event Type: ENG 101 Lecture 🔹 Location: Highland Heights Campus 💌 Section Type: Regular with Exceptions |                  |   |   |   |   |   | Regular with Exceptions |             |             |           |            |                         |
|                                                                                                    |                  |   |   |   |   |   |                         |             |             | Irregular |            |                         |
|                                                                                                    | Schedule Pattern |   |   |   |   |   |                         | Regular     |             |           |            |                         |
|                                                                                                    | М                | Т | W | R | F | S | U                       | Start time  | End time    | Room      | Instructor | Regular with Exceptions |
|                                                                                                    |                  |   |   |   |   |   |                         | 12:00:00 am | 12:00:00 am |           |            | ТВА                     |

3. Input meeting pattern

## 4. Click Generate Dates

| na unie    | Room      | manuctor   | instructor(i univarite) | Instructor in | Org. Onic           |          |          |  |  |
|------------|-----------|------------|-------------------------|---------------|---------------------|----------|----------|--|--|
| 0:50:00 am | FH 113    | awson      | Mary Beth Dawson        | 00008846      | First Year Programs | Î        | <b>-</b> |  |  |
|            |           |            |                         |               | 5                   | Add Pa   | attern   |  |  |
|            |           |            |                         |               |                     |          |          |  |  |
| nd time    | Room Abbr | Instructor | Instructor(Full Name)   | Instructor ID | Org. Unit           |          |          |  |  |
|            |           |            |                         |               |                     |          |          |  |  |
|            |           |            |                         |               | Add Dates Ger       | nerate [ | Dates    |  |  |

5. Once all meeting dates are displayed, you may change the assigned instructor by clicking the trash can

| Dawson | Mary Beth Dawson | 00008846 | First Year Programs |                   |
|--------|------------------|----------|---------------------|-------------------|
| Dawson | Mary Beth Dawson | 00008846 | First Year Programs | Remove Instructor |

## You may also remove a particular meeting date by clicking remove schedule

| Dawson | Mary Beth Dawson | 00008846 | First Year Programs | Î               |
|--------|------------------|----------|---------------------|-----------------|
| Dawson | Mary Beth Dawson | 00008846 | First Year Programs | Remove Schedule |
| Dawson | Mary Beth Dawson | 00008846 | First Year Programs |                 |

## 6. Change as needed, then click Save

**Note:** After changes are made, **DO NOT** click Generate Dates again. This will override all changes that have been made to the schedule for the section.